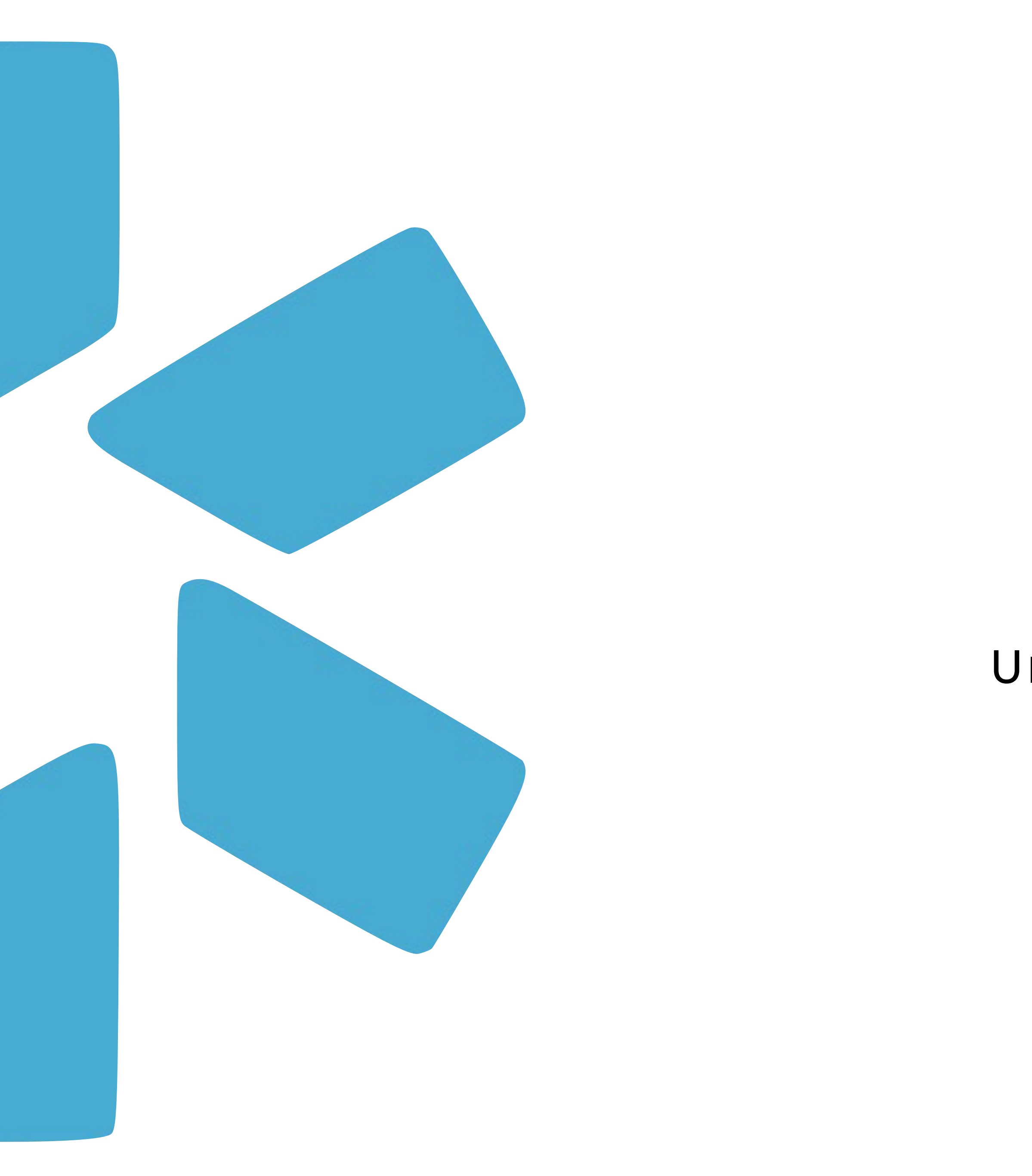

# **Oneview**®

# UPDATING YOUR PROVIDER PROFILES FOR DEA VERIFICATION

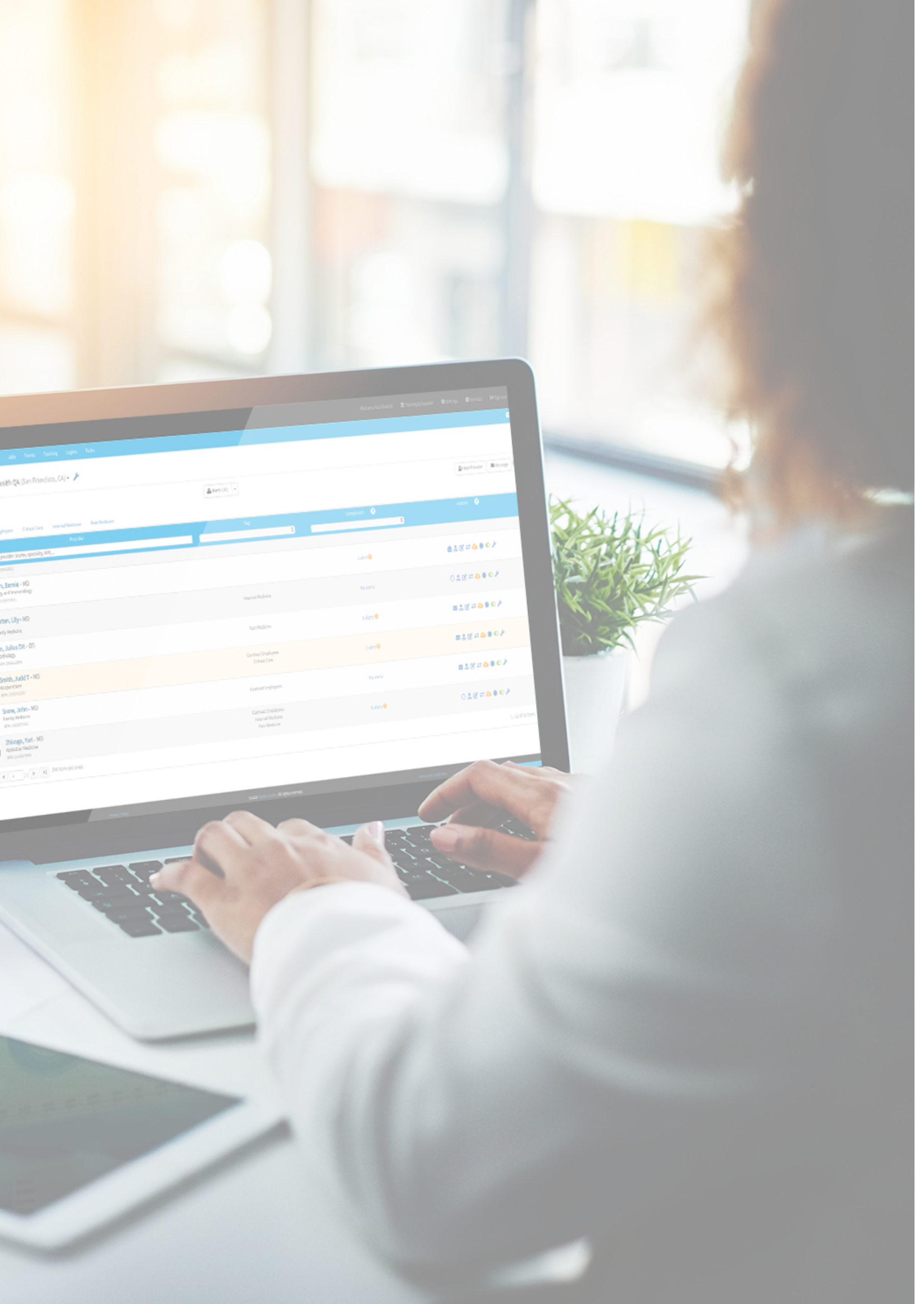

## What's Happening?

## **What This Means For You**

### The Backstory

Since Modio's inception, we have utilized NTIS as a trusted partner for our DEA verification. We chose NTIS because they are a government organization recognized by NCQA as a primary source verification site for DEA verification and because we were able to pull and verify a DEA license utilizing only the provider's name and their state.

NTIS Recently announced, effective November 17, 2020, the Drug Enforcement Agency (DEA) will manage access to its Controlled Substances Act (CSA) Registration Information Database and therefore the National Technical Information Service (NTIS) will end its CSA subscription service. Effective immediately, NTIS will no longer accept any new or renewal subscriptions for the DEA subscription service (learn more on their <u>website</u>).

While this does mean that we will no longer be able to verify DEA licenses with NTIS after November 17<sup>th</sup>, the good news is we have integrated with the USDOJ - meaning we will still be able to continue to deliver the valuable service of verifying provider's DEA licensure via the OneView<sup>™</sup> platform.

It's important to note that the USDOJ's requirements for license verification <u>differ</u> from NTIS.

To verify a provider's license with USDOJ, the following fields need to be present on the provider profile:

• Last Name (as it appears on your providers DEA Registration) Social Security Number • **DEA Number** 

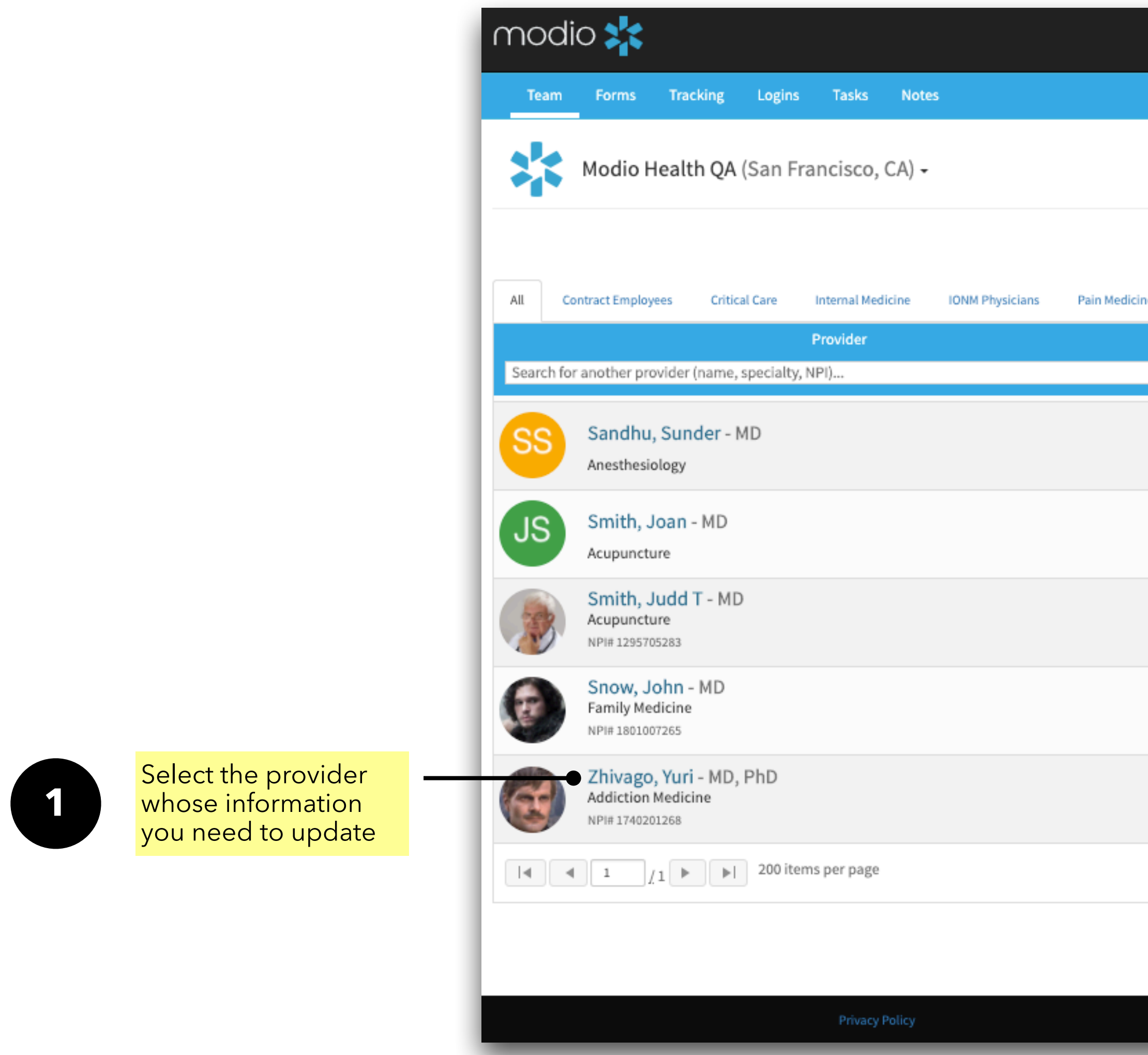

\*Tip\* Need to see which providers are missing their social security? Download the **Missing Fields Report** and check out the SSN column.

|                            |                                                          | <li>Support</li> | 🕿 Modio U 🛛 📢 New Fea | atures 🗳 Settings 📤 Services 🕞 Sign out |
|----------------------------|----------------------------------------------------------|------------------|-----------------------|-----------------------------------------|
|                            |                                                          |                  |                       |                                         |
|                            |                                                          |                  |                       | Add Provider Message                    |
| Aler<br>De QA Test QA Test | rts (59) -                                               |                  |                       |                                         |
|                            | Tags                                                     | Compliance       | ?<br>~                | Actions ?                               |
|                            |                                                          | No alerts        |                       | S 🖁 🖉 🙆 🗰 🔍                             |
|                            |                                                          | No alerts        |                       | S 🖁 🖍 🏠 🗰 🜑                             |
|                            | Contract Employees<br>Critical Care                      | 3 alerts 🕕       |                       | S 🖧 📝 🔷 🗰 🜑                             |
|                            | Contract Employees                                       | No alerts        |                       | S 🖁 🖉 🔷 🗰 🜑                             |
|                            | Contract Employees<br>Internal Medicine<br>Pain Medicine | 6 alerts 🕕       |                       | ○ 🌡 🗹 📤 🗰 🜑                             |
|                            |                                                          |                  |                       | 1 30 of 30 items                        |
|                            |                                                          |                  |                       |                                         |
| ©2020                      | ) Modio Health. All rights reserved.                     |                  | Terms and Cond        | itions D Chat                           |

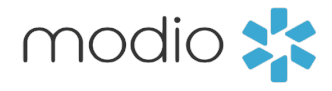

|                                                      |                                    | Logins Tasks Notes                     |
|------------------------------------------------------|------------------------------------|----------------------------------------|
|                                                      |                                    |                                        |
| First navigate to the<br><b>Personal Information</b> | <br>Personal Info                  |                                        |
| Tab.                                                 | Education & Training               | Prefix First Name                      |
|                                                      | Practice / Employer                | Mr. 🗸 Yuri                             |
|                                                      | Facility Affiliations              | Provider Title                         |
|                                                      | Work History                       | MD - Medical Doctor                    |
|                                                      | Peer References                    |                                        |
|                                                      | ☑ Licensure                        | Contact Information                    |
|                                                      | Certifications                     | Work Email                             |
|                                                      | Medical Malpractice                | yuri.zhivago@modio.email 🗸             |
|                                                      | Healthcare Payors                  | Home Address                           |
|                                                      | Health Info                        | Address                                |
|                                                      | ✓ Event Log                        | 555 Sutter St                          |
|                                                      |                                    | Zip/Postal Code                        |
|                                                      | Documents                          | 94402                                  |
|                                                      | Summary                            | Birth Information                      |
|                                                      | Summary                            |                                        |
|                                                      | •                                  | Gender                                 |
|                                                      | Drop documents here<br>or          |                                        |
|                                                      | Click here to browse               | Birth County                           |
|                                                      | Accepted file formats:             | county                                 |
|                                                      | pdf, docx, txt, rtf, gif, jpg, png | Identification                         |
|                                                      |                                    | Driver License or ID # 🕜               |
|                                                      |                                    | ······································ |
|                                                      |                                    | NPI # 2 0 Updated: 05/04/202           |
|                                                      |                                    | 1740201268                             |
|                                                      |                                    | CAQH                                   |
|                                                      |                                    | CAQH Provider ID # 🛃                   |
|                                                      |                                    | 123456789                              |
|                                                      |                                    |                                        |
|                                                      |                                    | CAQH Enabled                           |

Enter the **last name** of your provider as it appears on their DEA Certification. This is necessary for the integration to work properly.

3

Please ensure the correct **Social Security number** is in this field. Please note this field is protected through AWS KMS encryption.

4

| Yuri Zhivago MD 🔻 Persona              | al Info |                          |                   |                                                                                                    | la     | ast updated: 10/01/2020   |
|----------------------------------------|---------|--------------------------|-------------------|----------------------------------------------------------------------------------------------------|--------|---------------------------|
|                                        |         |                          |                   |                                                                                                    | Save   |                           |
| Middle Name                            |         | Last Name                |                   |                                                                                                    | Suffix | More Names (7) 🕇          |
| Middle name                            |         | Zhivago                  |                   | •                                                                                                    | Jr.    | ~                         |
| Specialty                              | List 🕂  | Telemed Exp.             | Fluent languages  | 0                                                                                                    |        |                           |
| 1                                      | × -     | 3 Years 🗸                | American Sign Lar | $_{\rm nguage} \times {\rm English} \times {\rm English} \times $ |        |                           |
|                                        |         |                          |                   |                                                                                                    |        |                           |
|                                        |         |                          |                   |                                                                                                    | E      | mergency Contact (1) 🕇    |
| rsonal Email                           |         | Home Phone #             |                   | Mobile Phone #                                                                                                    |        | y                         |
| zzztest@modio.email                    |         | (310) 555-5555           |                   | (310) 555-5555                                                                                                    |        |                           |
|                                        |         |                          |                   |                                                                                                    |        | More Addresses (1) 🕂      |
| dress 2                                |         | City                     |                   | State/Province                                                                                                    |        |                           |
| 302                                    |         | San Mateo                |                   | CA - California                                                                                                    |        | ~                         |
| unty                                   |         | Country                  |                   |                                                                                                    |        |                           |
| 89204                                  |         | United States of America | ~                 |                                                                                                    |        |                           |
|                                        |         |                          |                   |                                                                                                    |        | More Birth Info (1) 🕇     |
| to of Dist.                            |         | Blak Ch.                 |                   | Dist. Chata                                                                                                    |        |                           |
| 02/13/1957                             | 益       | Birth City               |                   | CA - California                                                                                                    |        | ~                         |
| th Country                             | _       | Country of Citizenship   | Citizenshin Mode  | Authorization                                                                                                    |        |                           |
| United States of America               | ~       | United States of America | U.S. Citizen (Bi  | rth/Naturalization                                                                                                    | L Aut  | thorized to work in U.S.? |
|                                        |         |                          | 0.07 0.0207 (0    | ,                                                                                                    |        | Additional (Da (0) +      |
|                                        |         |                          |                   |                                                                                                    |        | Additional IDs (9) 🕇      |
| ate Issued                             |         | Expiration Date          |                   |                                                                                                    |        |                           |
| CA - California                        | ~       | 05/05/2020               | <b>=</b>          |                                                                                                    |        |                           |
| cial Security # 🚱                      |         |                          |                   |                                                                                                    |        |                           |
|                                        | સ       |                          |                   |                                                                                                    |        |                           |
|                                        |         |                          |                   |                                                                                                    |        |                           |
| ue Date                                |         | Last Attestation Date    | , 1               | Reattestation Due                                                                                                    | Date   |                           |
| mm/dd/yyyy                             | 餔       | 04/19/2018               | 曲                 | 05/01/2017                                                                                                    |        | t                         |
| count Manager                          |         | Account Status           |                   |                                                                                                    |        |                           |
| Admin                                  | ~       | Pending                  | ~                 |                                                                                                    |        |                           |
|                                        |         |                          |                   |                                                                                                    |        |                           |
|                                        |         |                          |                   |                                                                                                    | Save   |                           |
|                                        |         |                          |                   |                                                                                                    |        |                           |
| ©2020 Modio Health. All rights reserve | ed.     |                          | Terms and         | Conditions                                                                                                    |        |                           |
|                                        |         |                          |                   |                                                                                                    |        |                           |

🔀 Support 📧 Modio U 📢 New Features 🌣 Settings 📤 Services 🕞 Sign out

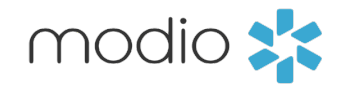

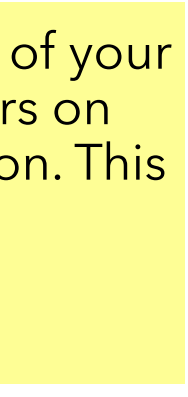

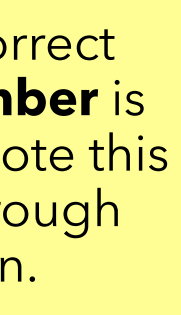

5

Select the Licensure Tab

| Team            | Forms               | Tracking  | Logins | Tasks     | Notes      |
|-----------------|---------------------|-----------|--------|-----------|------------|
|                 |                     |           |        |           |            |
|                 |                     |           |        |           |            |
| Personal Inf    | o                   |           |        | State L   | icenses    |
| Education &     | Training            |           |        |           | License    |
| Practice / En   | nployer             |           |        | ☆ AZ -    | Arizona    |
| Facility Affili | ations              |           |        | AK - Alas | ska        |
| 🕑 Work Histor   | y                   |           |        | ☆ AK -    | Alaska     |
| Peer Referer    | ices                |           |        | EL - Elor | Catifornia |
| Licensure       |                     |           |        | ☆ TX -    | Texas      |
| Certification   | 15                  |           |        |           |            |
| Medical Mal     | practice            |           |        | DEA Lic   | enses (    |
| I Healthcare i  | Payors              |           |        |           | License    |
| 🗹 Health Info   |                     |           |        | 🟠 СА -    | California |
| Event Log       |                     |           |        | ☆тх-      | Texas      |
| 🖉 СМЕ           |                     |           |        |           |            |
| Documents       |                     |           |        | State C   | ontrolle   |
| Summary         |                     |           |        |           | License    |
|                 |                     |           |        | CA - Cali | fornia     |
| t               | orop docum          | ents here |        |           |            |
|                 | or<br>Click here to | browse    |        |           |            |
|                 |                     |           |        |           |            |
|                 | Accepted file       | formats:  |        |           |            |

| License State     | License #       | Status | Add'l Info | Issue Date | Expiration Date | Last Updated | Actions        |
|-------------------|-----------------|--------|------------|------------|-----------------|--------------|----------------|
| 🟠 AZ - Arizona    | 94445443 (MD) ≭ | Active | No         | 10/01/2018 | 10/31/2020 🜖    | 09/28/2020 🗢 | C 🜲 🗹 🕴        |
| AK - Alaska       | Ak1241 (MD)     | Active | No         | 01/19/2019 | 05/12/2019      | 09/24/2020 😑 | C 💸 🗹 😆        |
| 🟠 AK - Alaska     | 131444          | Active | No         |            |                 | 05/03/2020 😑 | <i>C</i> 🜲 🗹 😆 |
| 😭 CA - California | 123456789 (MD)  | Active | No         | 01/01/2015 | 10/30/2019 🕕    | 03/12/2020 😑 | 🌲 🗹 😆          |
| FL - Florida      | 123123 (MD)     | Active | No         | 10/26/2018 | 01/08/2018      | 05/03/2020 🖨 | 💸 🗹 🕴          |
| 🟠 TX - Texas      | KST1321 (MD)    | Active | No         | 06/14/2017 | 07/09/2020 🕕    | 03/28/2019 😑 | C 🜲 🗹 😆        |
|                   |                 |        |            |            |                 |              | Add + Find @   |

| License State     | DEA #     | Status | Issue Date | Expiration Date | Last Updated | Actions |
|-------------------|-----------|--------|------------|-----------------|--------------|---------|
| 😭 CA - California | 987654321 |        | 01/01/2012 | 01/01/2022      | 03/12/2020 😄 | C 🜲 🗹 🔕 |
| 🟠 TX - Texas      | BR4548939 |        |            |                 | 12/27/2018   | I 🐥 🗹 😆 |
|                   |           |        |            |                 |              |         |

#### ostance Licenses 🕕

| License State   | License #     | Status | Issue Date | Expiration Date | Last Updated | Actions   |
|-----------------|---------------|--------|------------|-----------------|--------------|-----------|
| CA - California | CA092134 (MD) | Active | 09/05/2017 | 08/03/2019      | 07/10/2020   | 💸 🗹 🕴     |
|                 |               |        |            |                 |              | Add +     |
|                 |               |        |            |                 |              |           |
|                 |               |        |            |                 |              |           |
|                 |               |        |            |                 |              |           |
|                 |               |        |            |                 |              | ⑦ Support |
|                 |               |        |            |                 |              |           |

#### Yuri Zhivago MD 🔻 Licensure

#### ٢

#### ۲

# Add +

# 6

Click **Add+** to add your providers **DEA License** numbers here. If they have multiple, please add those too. *Note*: you will not be able to search for DEA numbers anymore.

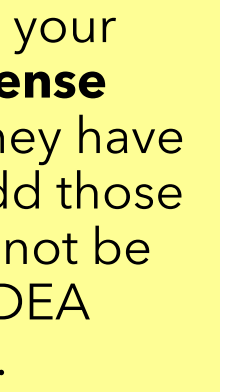

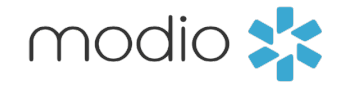

For additional questions or further training, contact the Modio Team via:

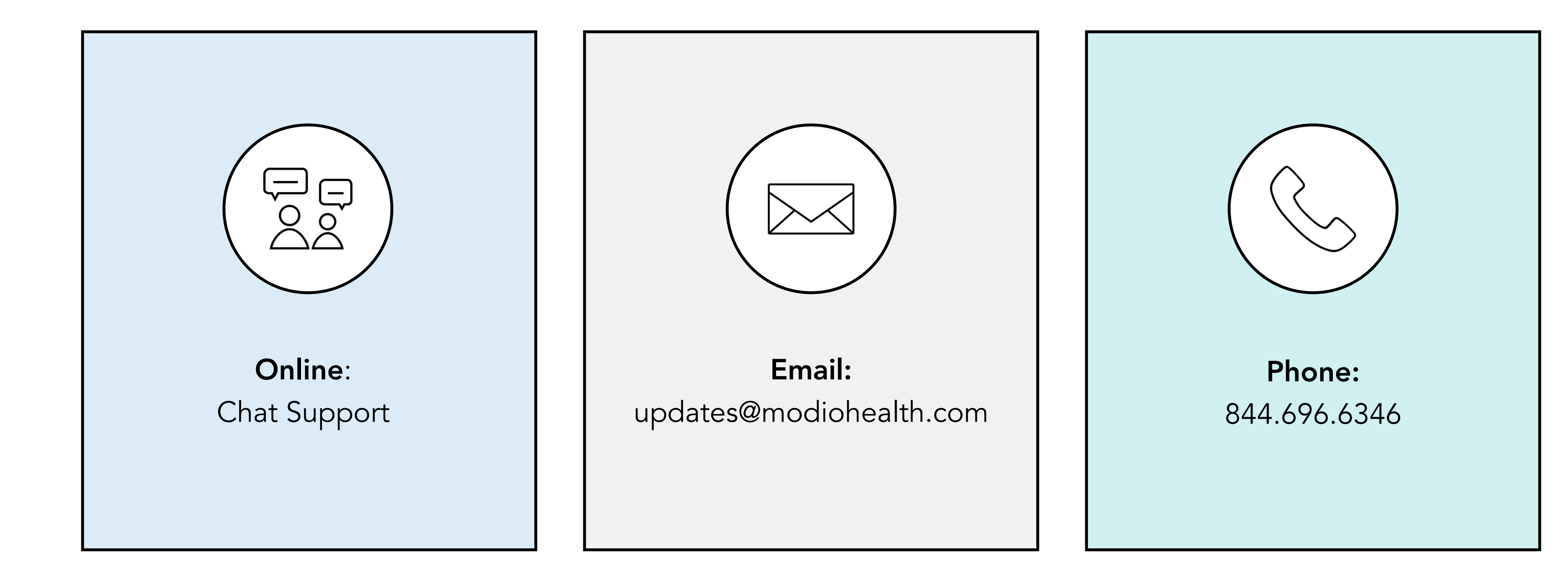

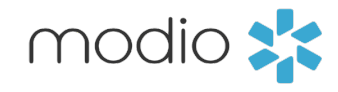